Gateway IRKNX-BI GW640200

# **Programming manual**

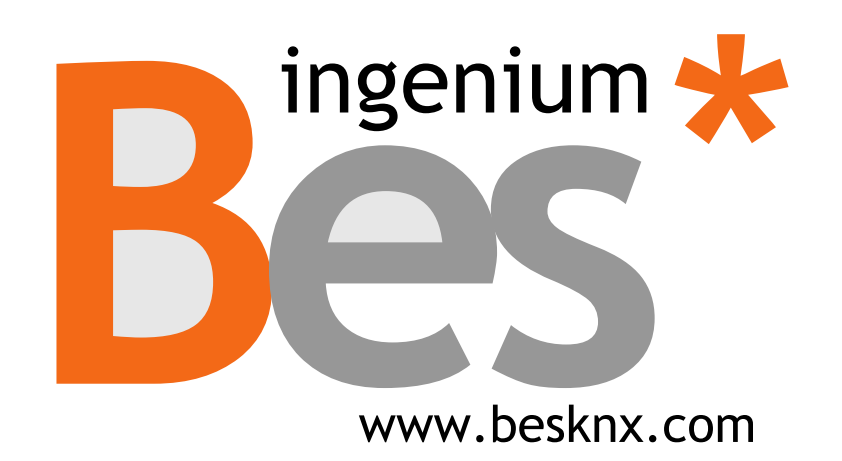

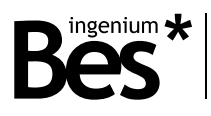

# Index

| 1 | GEN   | ERAL DESCRIPTION                  | .3  |
|---|-------|-----------------------------------|-----|
| 2 | TECH  | INICAL INFORMATION                | .4  |
| 3 | PRO   | GRAMMING                          | .5  |
|   | 3.1   | INDIVIDUAL ADDRESS ASSIGMENT      | . 5 |
|   | 3.2   | COMMUNICATION OBJECTS             | . 5 |
|   | 3.3   | COMMUNICATION OBJECTS DESCRIPTION | . 7 |
|   | 3.4   | PARAMETERS                        | . 8 |
|   | 3.4.1 | Е From KNX то IR                  | 8   |
|   | 3.4.2 | Р From IR то KNX                  | 8   |
|   | 3.5   | How to record a new IR code       | . 9 |
| 4 | INST  | ALLATION                          | 10  |

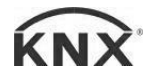

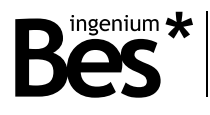

.....

## 1 General description

The IRKNX-BI (reference GW640200) is an infrared transmitter and receiver capable of learning up to 255 codes. It allows the bidirectional emission and reception of infrared codes to control both IR devices from KNX and KNX elements from infrared controls.

This device is capable of learning any type of infrared signal from audio and video devices, air conditioning systems, etc. thus allowing them to be controlled from the home automation system.

It consists of 3 parts: the microprocessor control board with the bus connection, the receiver and the IR emitter. The device can be hidden in its installation, but the emitter and receiver must be visible and focused on the devices to be controlled.

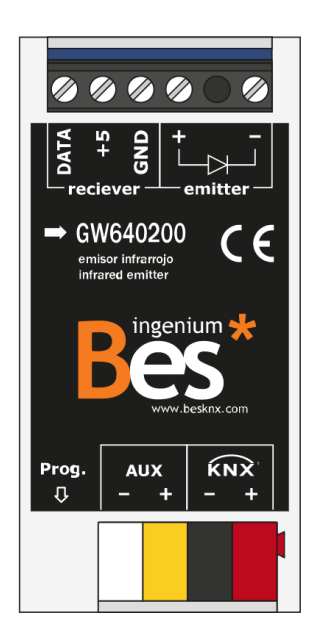

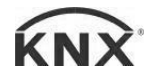

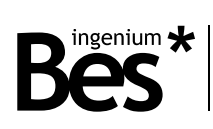

# 2 Technical information

| Power supply                  | 29 V <sub>DC</sub> from auxiliary KNX power supply                             |
|-------------------------------|--------------------------------------------------------------------------------|
| Current Consumption           | 20 mA                                                                          |
| Connections                   | BUS connection terminal KNX.                                                   |
| Connections                   | Screw terminal for IR receiver and emitter                                     |
| IR bandwidth                  | 40 kHz                                                                         |
| Storage capacity              | 255 infrared codes                                                             |
| Mounting / Size               | Universal distribution box                                                     |
| Mounting / Size               | 75x30x12 mm                                                                    |
| Environment temperature range | Operation: -10 °C to 55 °C                                                     |
| Environment temperature range | Storage: -30 °C to 60 °C Transportation: -30 °C to 60 °C                       |
|                               | According to the directives of electromagnetic compatibility and low voltage.  |
| Regulation                    | EN 50090-2-27 UNE-EN 61000-6-3:20077 UNE-EN 61000-6-1:20077 UNE-<br>EN 61010-1 |
|                               |                                                                                |

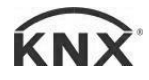

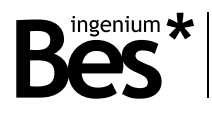

# 3 Programming

#### 3.1 Individual address assigment

The device has a programming button for the individual address which is located on the front of the device, near the KNX bus connectors.

.....

A red LED, close to the programming button, lights up when manually pressed or if the device is remotely configured for programming.

The red led automatically turns off if the ETS has assigned the individual address correctly or if the programming button is manually pressed again.

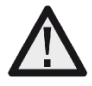

To carry out any code recording, it is necessary to previously assign an individual address and associate the group objects.

#### 3.2 Communication objects

| Number | Name         | Function                  | Length | С | R | w | Т | U | DPT                      | Priority |
|--------|--------------|---------------------------|--------|---|---|---|---|---|--------------------------|----------|
| 0      | Program      | Record new IR code        | 1 byte | С | - | W | - | U | counter pulses<br>(0255) | Low      |
| 1      | KNX to<br>IR | Execute IR code<br>number | 1 byte | С | - | W | - | U | counter pulses<br>(0255) | Low      |
| 2      | Program      | IR code recorded          | 1 bit  | С | - | - | Т | - | boolean                  | Low      |
| 3      | KNX to<br>IR | Command 1                 | 1 bit  | С | - | W | - | U | start/stop               | Low      |
| 4      | KNX to<br>IR | Command 2                 | 1 bit  | С | - | W | - | U | start/stop               | Low      |
| 5      | KNX to<br>IR | Command 3                 | 1 bit  | С | - | W | - | U | start/stop               | Low      |
| 6      | KNX to<br>IR | Command 4                 | 1 bit  | С | - | W | - | U | start/stop               | Low      |
| 7      | KNX to<br>IR | Command 5                 | 1 bit  | С | - | W | - | U | start/stop               | Low      |
| 8      | KNX to<br>IR | Command 6                 | 1 bit  | С | - | W | - | U | start/stop               | Low      |
| 9      | KNX to<br>IR | Command 7                 | 1 bit  | С | - | W | - | U | start/stop               | Low      |
| 10     | KNX to<br>IR | Command 8                 | 1 bit  | С | - | W | - | U | start/stop               | Low      |
| 11     | KNX to<br>IR | Command 9                 | 1 bit  | С | - | W | - | U | start/stop               | Low      |
| 12     | KNX to<br>IR | Command 10                | 1 bit  | С | - | W | - | U | start/stop               | Low      |
| 13     | IR to<br>KNX | Enable/disable mode       | 1 bit  | С | R | W | - | - | enable                   | Low      |

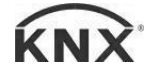

IRKNX-BI - Gateway Programming manual v1.0

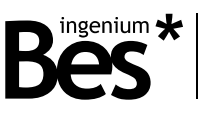

| 14 | IR to<br>KNX | Channel 1 output  | 1 bit | C | - | - | Т         | - | switch | Low |
|----|--------------|-------------------|-------|---|---|---|-----------|---|--------|-----|
| 15 | IR to<br>KNX | Channel 2 output  | 1 bit | C | - | - | Т         | - | switch | Low |
| 16 | IR to<br>KNX | Channel 3 output  | 1 bit | C | - | - | Т         | - | switch | Low |
| 17 | IR to<br>KNX | Channel 4 output  | 1 bit | C | - | - | Т         | - | switch | Low |
| 18 | IR to<br>KNX | Channel 5 output  | 1 bit | C | - | - | Т         | - | switch | Low |
| 19 | IR to<br>KNX | Channel 6 output  | 1 bit | C | - | - | Т         | - | switch | Low |
| 20 | IR to<br>KNX | Channel 7 output  | 1 bit | C | - | - | Т         | - | switch | Low |
| 21 | IR to<br>KNX | Channel 8 output  | 1 bit | C | - | - | Т         | - | switch | Low |
| 22 | IR to<br>KNX | Channel 9 output  | 1 bit | C | - | - | Т         | - | switch | Low |
| 23 | IR to<br>KNX | Channel 10 output | 1 bit | C | - | - | T         | - | switch | Low |
| 24 | IR to<br>KNX | Channel 11 output | 1 bit | C | - | - | T         | - | switch | Low |
| 25 | IR to<br>KNX | Channel 12 output | 1 bit | C | - | - | T         | - | switch | Low |
| 26 | IR to<br>KNX | Channel 13 output | 1 bit | C | - | - | -         | - | switch | Low |
| 27 | IR to<br>KNX | Channel 14 output | 1 bit | C | - | - |           | - | switch | Low |
| 28 | IR to<br>KNX | Channel 15 output | 1 bit | C | - | - | -         | - | switch | Low |
| 29 | IR to<br>KNX | Channel 16 output | 1 bit | C | - | - | -         | - | switch | Low |
| 30 | IR to<br>KNX | Channel 17 output | 1 bit | C | - | - | -         | - | switch | Low |
| 31 | IR to<br>KNX | Channel 18 output | 1 bit | C | - | - |           | - | switch | Low |
| 32 | KNX          | Channel 19 output |       | C | - | - | <br> <br> | - | switch | LOW |
| 33 | IR to<br>KNX | Channel 20 output |       | C | - | - |           | - | switch | LOW |
| 34 | IR to<br>KNX | Channel 21 output | 1 bit | C | - | - | -         | - | switch | Low |
| 35 | IR to<br>KNX | Channel 22 output | 1 bit | C | - | - | -         | - | switch | Low |
| 36 | IR to<br>KNX | Channel 23 output | 1 bit | C | - | - | T         | - | switch | Low |
| 37 | IR to<br>KNX | Channel 24 output | 1 bit | C | - | - | T         | - | switch | Low |
| 38 | IR to<br>KNX | Channel 25 output | 1 bit | C | - | - | T         | - | switch | Low |
| 39 | IR to<br>KNX | Channel 26 output | 1 bit | C | - | - | Т         | - | switch | Low |

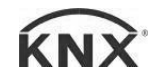

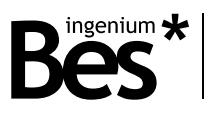

| 40 | IR to<br>KNX | Channel 27 output | 1 bit | C | - | - | Т | - | switch | Low |
|----|--------------|-------------------|-------|---|---|---|---|---|--------|-----|
| 41 | IR to<br>KNX | Channel 28 output | 1 bit | С | - | - | Т | - | switch | Low |
| 42 | IR to<br>KNX | Channel 29 output | 1 bit | C | - | - | Т | - | switch | Low |
| 43 | IR to<br>KNX | Channel 30 output | 1 bit | С | - | - | Т | - | switch | Low |
| 44 | IR to<br>KNX | Channel 31 output | 1 bit | C | - | - | Т | - | switch | Low |
| 45 | IR to<br>KNX | Channel 32 output | 1 bit | С | - | - | Т | - | switch | Low |
| 46 | General      | Reset             | 1 bit | С | - | W | - | - | switch | Low |

## 3.3 Communication objects description

| Name        | Object 0: Program                                                                                                    |
|-------------|----------------------------------------------------------------------------------------------------|
| Function    | 1 byte communication object to start the recording mode of the GW640200.                                                                                                    |
| Description | When a value is received through this communication object, the device starts recording the IR code in the memory location corresponding to the byte. The IR remote control must be focused on the GW640200 receiver.     |
| Name        | Object 1: Execute                                                                                                    |
| Function    | 1 byte communication object to send an IR code memorized in the equipment.                                                                                                    |
| Description | When a value is received through this object, the device sends the IR code of the memory location corresponding to the byte. The emitter must focus on the equipment to be controlled.                                    |
| Name        | Object 2: IR code recorded                                                                                                    |
| Function    | 1-bit communication object for notification of end of recording mode.                                                                                                    |
| Description | The device remains in recording mode until the programmer sends an IR code with the remote control.<br>After recording it, the device sends a '1' through this object to indicate that the operation has been successful. |
| Name        | Object 3 - 12: Command 1 – 10                                                                                                    |
| Function    | 1 bit communication object to send an IR code memorized in the GW640200.                                                                                                    |
| Description | When the device receives a '1' through this object, it sends the recorded code to the memory location configured in the parameters. Up to 10 bit communication objects are available.                                     |
| Name        | Object 13: IR to KNX – Enable/disable mode                                                                                                    |
| Function    | 1 bit communication object to send an IR code memorized in the GW640200.                                                                                                    |
| Description | When a '1' is received by this communication object, IR mode is enabled towards KNX. With a '0', it is disabled.                                                                                                    |
| Name        | Object 14 - 45: IR to KNX – Channel X output                                                                                                    |
| Function    | Send to KNX bus                                                                                                    |
| Description | Communication object through which the selected parameters are transmitted for each code received from an IR command.                                                                                                    |

#### IRKNX-BI - Gateway Programming manual v1.0

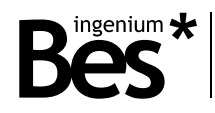

.....

.....

| Name        | Object 16 Reset                                                              |
|-------------|------------------------------------------------------------------------------|
| Function    | Reset                                                                        |
| Description | With a '1' for this Object, the IR codes recorded on the device are deleted. |

#### 3.4 Parameters

#### 3.4.1 From KNX to IR

In this tab there is a first parameter that enables 1-bit Objects to send IR telegrams from KNX through communication Objects of this size that are enabled for this purpose. Each of these Objects will correspond to an IR code of those recorded on the device. The number of this code is selected in the parameters within the 1-bit objects tab.

| 1.1.1 BES KNX - IRKNX-BI > KNX to IR > 1 bit objects |                             |    |        |  |  |  |  |
|------------------------------------------------------|-----------------------------|----|--------|--|--|--|--|
| - KNX to IR                                          | Command 1 - IR code number  | 1  | *      |  |  |  |  |
| 1 bit objects                                        | Command 2 - IR code number  | 2  | *      |  |  |  |  |
|                                                      | Command 3 - IR code number  | 3  | ÷      |  |  |  |  |
| + IR to KNX                                          | Command 4 - IR code number  | 4  | *      |  |  |  |  |
| IR codes description                                 | Command 5 - IR code number  | 5  | *<br>* |  |  |  |  |
| + Advanced functions                                 | Command 6 - IR code number  | 6  | *<br>* |  |  |  |  |
|                                                      | Command 7 - IR code number  | 7  | *<br>* |  |  |  |  |
|                                                      | Command 8 - IR code number  | 8  | ÷      |  |  |  |  |
|                                                      | Command 9 - IR code number  | 9  | ÷      |  |  |  |  |
|                                                      | Command 10 - IR code number | 16 | ÷      |  |  |  |  |
|                                                      |                             |    |        |  |  |  |  |
|                                                      |                             |    |        |  |  |  |  |

### 3.4.2 From IR to KNX

In the IR to KNX tab there is a parameter to enable this mode so that the communication objects that allow its use are displayed. In addition, the channels, up to 32, are selected that allow data to be sent to the KNX bus from IR controls.

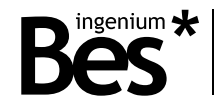

| .1.1 BES KNX - IRKNX-BI > IR | to KNX             |                    |   |
|------------------------------|--------------------|--------------------|---|
| - KNX to IR                  | IR to KNX mode     | O Disable O Enable |   |
| 1 bit objects                | Number of channels | 32                 | • |
| IR to KNX                    |                    |                    |   |
| IR codes description         |                    |                    |   |
| Advanced functions           |                    |                    |   |
|                              |                    |                    |   |
|                              |                    |                    |   |

For each of these channels, the number of the IR code in which it has been recorded is selected following the steps that will be explained in this manual. In addition, the data size to be sent to the KNX bus can be selected, as well as the content of this data when the received IR code corresponds to that recorded in the number indicated by the IR code number parameter.

| - KNX to IR   | IR code number            | 1     | ▲<br>▼ |
|---------------|---------------------------|-------|--------|
| 1 bit objects | Output object size/format | 1 bit | •      |
| - IR to KNX   | Value                     | '0'   | •      |
| Channel 1     |                           |       |        |
| Channel 2     |                           |       |        |
| Channel 3     |                           |       |        |
| Channel 4     |                           |       |        |

#### 3.5 How to record a new IR code

To record a new IR code in the unit's memory, follow these steps:

- Start the recording mode of the equipment by sending a value from 0 to 255 to Communication Object 0 (Program). The value sent is the position in the internal memory where the IR code will be recorded.
- 2- Focus the IR remote on the receiver of the equipment and press the button to memorize it. Do not do it far from the receiver and try that the receiver is not to the direct exposure of other types of lights, especially fluorescent ones.
- 3- The team sends a 1 'through Communication Object Number 2 to indicate that the recording was correct.

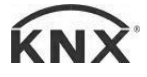

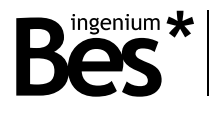

.....

## 4 Installation

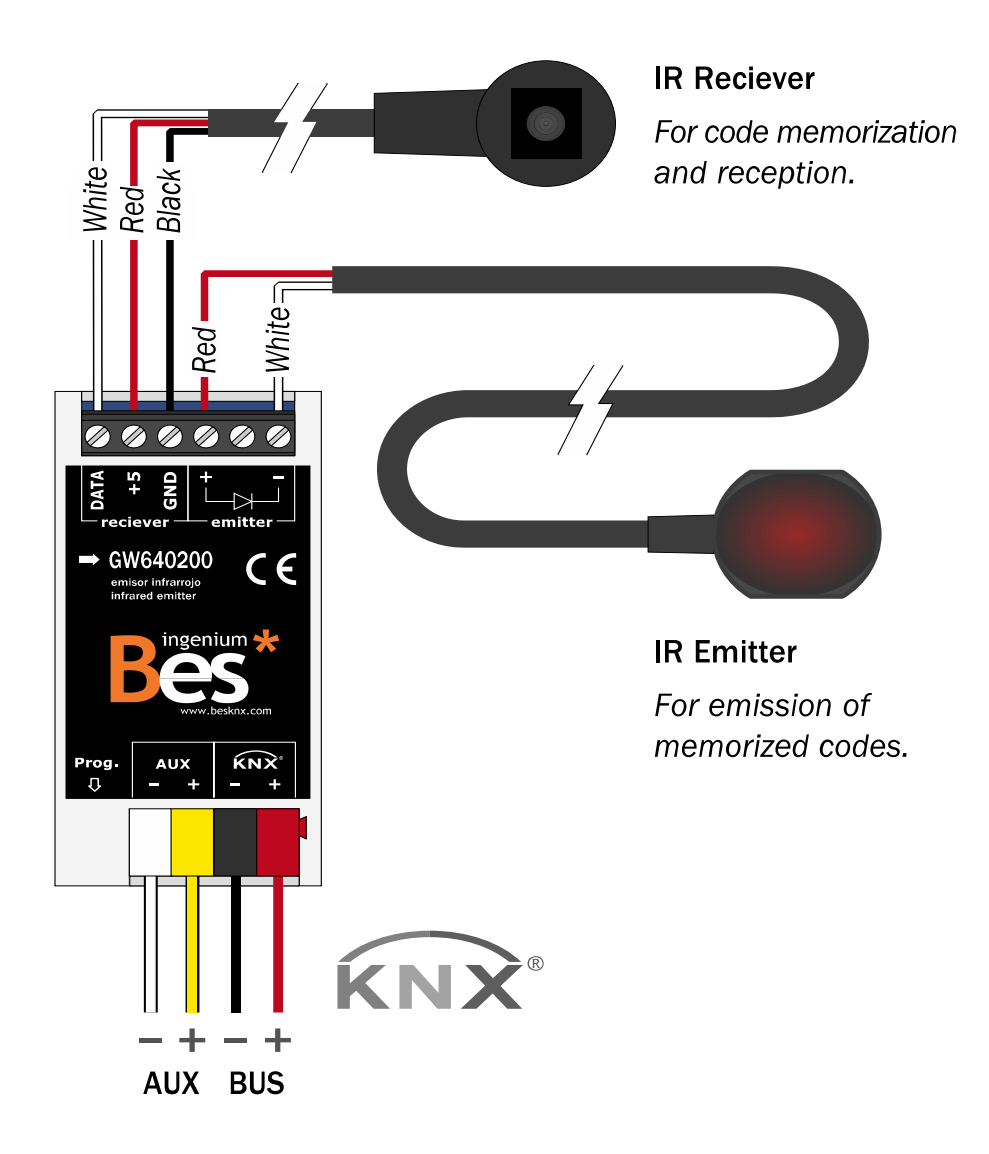

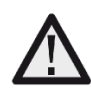

Feed the Low Voltage lines (bus and inputs) into separate conduits from the main supply (230 V) and from the outputs to ensure that there is sufficient insulation and to avoid interference.

Do not connect the main power (230 V) or any other external voltage to any point on the bus or to the equipment inputs.

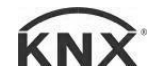

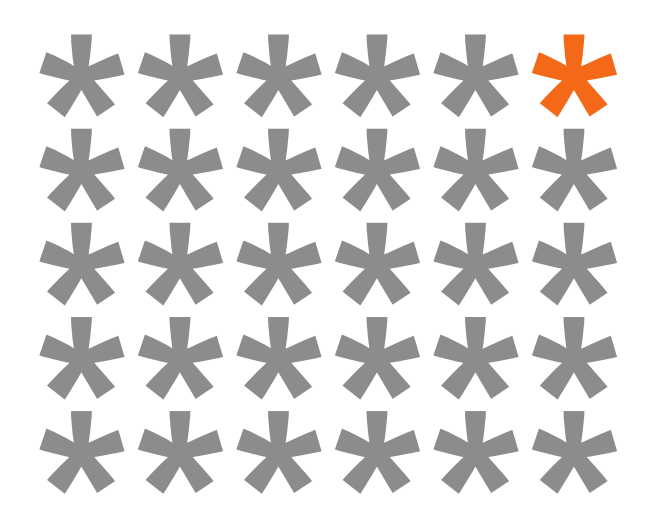

## KNX products by ingenium

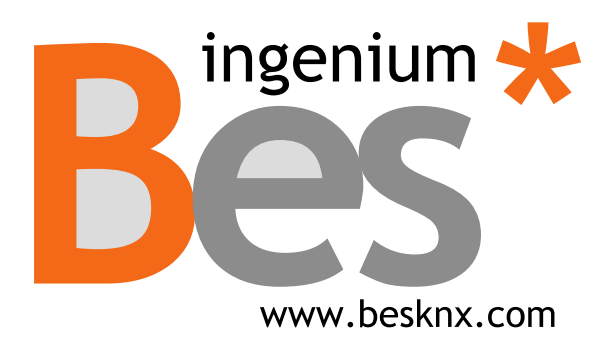

Ingenium, Ingeniería y Domótica S.L. Parque Tecnológico de Asturias, Parcela 50 33428 Llanera, Asturias, Spain T (+34) 985 757 195 tec@besknx.com www.besknx.com www.ingeniumsl.com

<u>Limitation of Liability</u>: This document may present changes or certain errors. Contents are continually reviewed according to hardware and software, but possible deviations cannot be ruled out. Please inform us of any suggestion. Any modification will be incorporated into new versions of this manual.

Manual version: v1.0